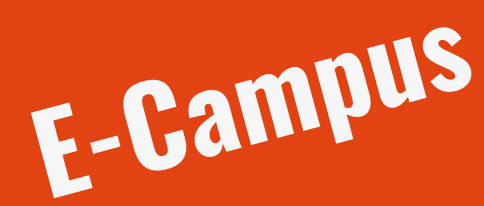

# 2

Je peux accéder à **E-Campus**, la plateforme de cours en ligne, via l'ENT ou via l'adresse ecampus2023.unimes.fr Je me connecte en utilisant mes **identifiants Unîmes**.

Je profite de l'outil !

# **COMMENT L'UTILISER ?**

## La plateforme de cours en ligne

E-Campus est la **plateforme de cours en ligne** de l'Université. Vous pourrez y retrouver tous vos **cours**, les **ressources pédagogiques** que vous fournissent les enseignants, ou d'autres ressources pour vous accompagner dans votre cursus. N'hésitez pas à **explorer** et à prendre en main la plateforme, qui vous accompagnera tout au long de votre cursus !

#### S'inscrire aux cours

Dès le début d'année, certains de vos professeurs auront déposé des ressources sur vos cours. Si les cours ont bien été créés, vous devrez vous y **inscrire** sur la plateforme. Pour cela, recherchez le cours et choisissez **« auto-inscription »**. Certains cours sont protégés par un mot de passe, c'est l'enseignant concerné qui vous le fournira !

# Environnement Sensor travaile Numérique

Accessible via la catégorie "étudiant" du **site de l'Université** ou à l'adresse **ent.unimes.fr**, l'Environnement Numérique de Travail centralise la plupart des outils numériques. Pour m'y connecter, j'utilise les **identifiants** qui m'ont été fournis à l'inscription.

Je profite de l'outil !

# **COMMENT L'UTILISER ?**

### De nombreux onglets

Sur l'ENT, les contenus sont regroupés dans différents **onglets**. L'espace enseignement contient la plateforme de **cours en ligne**, des **formations** et les **inscriptions pédagogiques**, l'onglet bibliothèque contient tous les outils en rapport avec cette dernière, l'onglet documents permet de retrouver ou de transférer des documents, et l'onglet outil divers services utiles, comme la **prise de rendez-vous médical** en ligne. Vous retrouverez aussi les annonces et actualités de l'établissement sur la page d'accueil !

#### Des outils de personnalisation

Afin de profiter au mieux de votre ENT, vous pouvez le **personnaliser**, en créant un onglet de votre choix contenant vos outils les plus utilisés, ou en accédant à votre compte Unîmes pour modifier votre mot de passe. N'hésitez pas à **explorer** et à vous approprier cet espace, car il est essentiel pour votre vie d'étudiant !

# Votre compte et votre identité

# 2

Lors de mon inscription, je récupère mes **certificats de scolarité** et un talon, contenant mes informations de compte : **adresse mail, nom d'utilisateur et mot de passe**. Je **change mon mot de passe** et j'en choisis un autre. Pour le changer, j'utilise l'onglet "Compte UNIMES" de l'ENT.

Je profite de l'outil !

# **COMMENT L'UTILISER ?**

## **Connexion aux outils**

Votre compte est essentiel, car il vous permet de **vous connecter aux outils de l'Université**. Boîte mail, ENT, E-Campus, postes de travail... Conservez bien vos identifiants, ils vous serviront quotidiennement !

## Sécurité

Il est essentiel de protéger votre identité numérique à l'Université. Pour cela, **faites attention** aux sites sur lesquels vous rentrez vos identifiants, choisissez un **mot de passe fort**, et évitez de le partager !

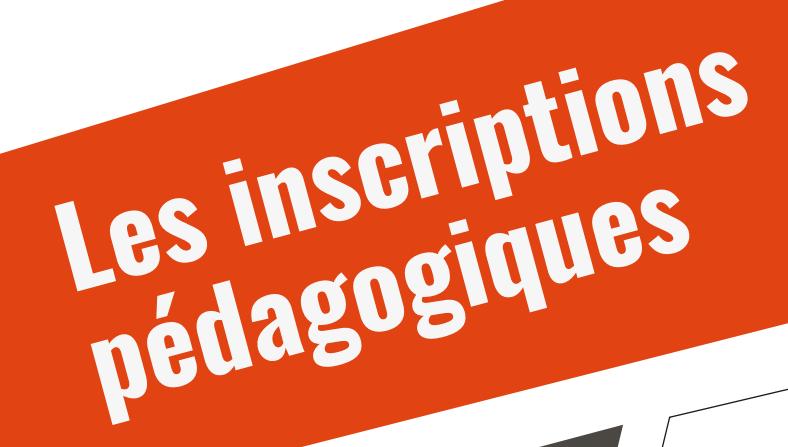

# 2

En plus de l'**inscription administrative** que j'ai réalisé, je dois valider mon **inscription pédagogique**, en choisissant les options que je vais suivre durant le semestre. Pour accéder à l'outil IPWeb, je me rend dans l'onglet "Espace Enseignement" ou dans l'onglet "Outils" de l'ENT

Je m'inscris !

# **COMMENT L'UTILISER ?**

### Inscriptions pour le semestre

Une fois que vous avez accédé à la page, cliquez sur les cours pour lesquels une validation est nécessaire et **faites vos choix**. Quand toutes les options ont été choisies, **pensez bien** à cliquer sur le bouton « valider ». Vous devrez réalisez les incription à chaque début de semestre, pour le semestre à venir. S'il y a un problème avec la plateforme d'inscriptions, vous pouvez vous rapprocher de votre secrétariat de filière.

### Relevés de notes

C'est aussi sur la plateforme IPWeb qe vous trouverez vos relevés de notes. A la fin de chaque semestre, dans la colonne de gauche, apparaîtra à coté du semestre la mention « RN ». Il s'agit d'un lien cliquable qui vous emmène vers votre relevé.

# Votre compte Nicrosoft 365

# 2

Parmi mes identifiants se trouvent aussi ceux d'un compte **Microsoft 365**, qui est déjà actif à la rentrée. Ils sont reconnaissables avec l'adresse mail, qui se termine par **@office.unimes.fr**. L'accès à Microsoft 365 me permet d'utiliser plusieurs outils, **dont certains sont essentiels** !

J'**installe** les outils de mon choix, et j'ai accès à tous les outils dans leurs versions **en ligne**!

# **COMMENT L'UTILISER ?**

## Les outils

Votre compte Office vous donne accès à la suite Office 365, contenant entre autres Word, Powerpoint et Excel, à un compte OneDrive d'une capacité d'1To, le système d'exploitation Window 10 entreprise, et Teams, l'application de communication collaborative utilisée par l'Université de Nîmes !

## Installations

Nous vous recommandons d'installer les outils dont vous pensez le plus vous servir ! N'hésitez pas à installer les outils de la suite Office 365 pour faciliter votre travail personnel, ainsi que Teams, pour fluidifier la communication avec vos enseignants et les éventuels cours en visioconférence ! Si besoin, tous ces outils sont aussi utilisables dans une version en ligne, via un navigateur.

# Les postes de travail Unimes

2

Dans les salles informatiques et dans certains endroits comme la Bibliothèque Universitaire ou certaines salles de travail se trouvent des postes informatiques. Pour y accéder, j'ouvre une session avec mes identifiants.

ATTENTION ! Pensez à bien fermer votre session quand vous quittez le poste ! /

Je profite de l'outil !

# **COMMENT L'UTILISER ?**

## Stockage des fichiers

Lors de la création de votre compte, vous recevez un **espace personnel**, sur le serveur P;, ainsi qu'un compte Microsoft 365 avec un accès à OneDrive. Pour enregistrer vos fichiers, **nous vous recommandons fortement d'utiliser ce dernier** ! Attention, les fichiers stockés en dehors de ces deux espaces seront **supprimés au redémarrage du PC**.

## Impressions

Votre session vous permet aussi d'imprimer des documents ! Selon votre formation, vous recevez 300 à 500 crédits d'impression, un crédit correspondant à une page A4 recto en noir et blanc. Les imprimantes connectées sont les imprimantes Ricoh. Lancez votre impression depuis votre poste, puis allez déverouiller l'imprimante avec votre carte étudiante ou vos identifiants pour récupérer vos documents !

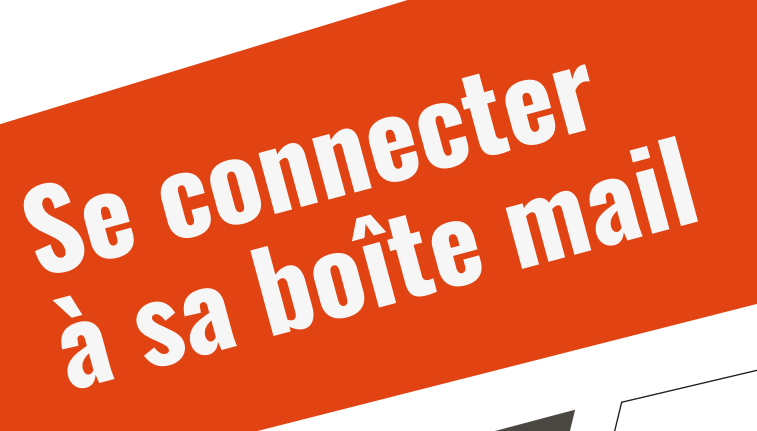

## 2

J'accède à ma boîte, soit via le site de l'Université, soit via la barre d'infos de l'ENT, soit via le lien : www.zimbra.unimes.fr. Je me connecte avec les **identifiants** reçus lors de mon inscription.

Je profite de l'outil !

# **COMMENT L'UTILISER ?**

### Je consulte régulièrement ma boîte mail

Les mails sont **un des outils de communication principaux à l'Université** ! Pensez à consulter votre boîte mail **plusieurs fois par semaine** pour ne pas rater d'informations importantes !

### J'ai en tête les réflexes de sécurité

Sur Internet, il faut faire attention à ne pas se rendre sur des sites **frauduleux** ou ne pas tomber dans des **arnaques** ! Pour adopter les bons gestes, vous pouvez suivre les **recommandations du gouvernement** à ce lien : https://www.economie.gouv.fr/particuliers/phishing-hameconnage-filoutage Microsoft Teams

Utilisable avec mon compte Microsoft, **Teams** est un canal de communication très important dans mes études. 2

Je peux **installer l'application** pour faciliter son utilisation, ou utiliser la **version en ligne** sur ordinateur.

Je profite de l'outil !

# **COMMENT L'UTILISER ?**

## Les équipes

Les équipes sont des espaces **créés et aménagés**, dont certains enseignants se servent pour transmettre des **informations** et des **documents** ou pour faire cours en **visioconférence**. Pour rejoindre une équipe, je peux la rechercher **manuellement** sur Teams (si elle est publique), ou recevoir une **invitation par mail**. Les enseignants de ma formation peuvent aussi **m'ajouter à leur équipe** directement.

## La visioconférence

En plus de proposer des **chats** et des **partages de fichiers**, Teams vous permet de rejoindre des **visioconférences**, qui peuvent être organisées par vos enseignants ou camarades. Si vous avez des difficultés, n'hésitez pas à **vérifier votre connexion**, ou à consulter les **options de caméra et de micro** de l'application pour vous assurer que tout est en règle !